# HIPOLIN LIMITED TWENTY NINTH ANNUAL REPORT 2021-2022

# 29<sup>th</sup> Annual Report

| Board of Directors:       | Shri Shailesh J. Shah                                                                                                    | Managing Director    |  |
|---------------------------|----------------------------------------------------------------------------------------------------|----------------------|--|
|                           | Smt. Nitaben B. Shah                                                                                                    | Independent Director |  |
|                           | Shri Ajay R. Gandhi                                                                                                    | Independent Director |  |
|                           | Shri Umesh P. Mehta                                                                                                    | Independent Director |  |
|                           | Shri Daxesh B. Shah                                                                                                    | Director             |  |
|                           | Shri Samir R. Shah                                                                                                    | Director             |  |
| Company Secretary:        | Ms. Prachi Nahar                                                                                                    |                      |  |
| Chief Financial Officer:  | Shri Rumit B. Shah                                                                                                    |                      |  |
| Bankers:                  | The Kalupur Commercial Co-operative Bank Ltd<br>HDFC Bank Ltd.                                                                                                    |                      |  |
| Auditors:                 | Borkar & Muzumdar, Chartered Accountants, Ahmedabad.                                                                                                    |                      |  |
| <b>Registered Office:</b> | Survey No. 2/2, Paiki, Mouje Behind Safe Express Logistic, Changodar,                                                                                                    |                      |  |
| & Factory:                | Sanand Ahmedabad 382213<br>Phone No.: (02717) 284202                                                                                                    |                      |  |
| Corporate Office:         | 45, Madhuban, 4th Floor, Nr Madalpur Garnala, Ellisbridge, Ahmedabad:<br>380006.<br>Phone No.: (079) 26447730-31                                                                                                    |                      |  |
| Email Id:                 | <u>hipolin@hipolin.com,</u><br><u>cshipolin94@gmail.com</u>                                                                                                    |                      |  |
| Website:                  | www.hipolin.com                                                                                                    |                      |  |
| Share Transfer Agent:     | Link Intime India Private Limited<br>C-101, 247 Park,<br>L.B.S. Marg, Vikhroli (West),<br>Mumbai – 400 083<br>Tel No : +91 22 49186270 Fax: +91 22 49186060<br>E-mail id : rnt.helpdesk@linkintime.co.in<br>Website : www.linkintime.co.in<br>Medabad Unit: 5 <sup>th</sup> Floor, 506 to 508,<br>Amarnath Business Center-I (ABC-I),<br>Beside Gala Business center, Nr. St. Xavier's College Corner,<br>Off C.G. Road, Navrangpura,<br>Ahmedabad-380009.<br>Phone No.: 079-26465179<br>Email Id + energed@linkintime.co.in |                      |  |
|                           | Phone No.: 079-26465179<br>Email Id.: <u>ahmedabad@link</u>                                                                                                    | intime.co.in         |  |

#### ΝΟΤΙϹΕ

**NOTICE** is hereby given that the Twenty Ninth Annual General Meeting of the Members of **HIPOLIN LIMITED (CIN: L24240GJ1994PLC021719)** will be held through Video Conferencing / Other Audio Visual Means on **28<sup>th</sup> September, 2022 at 2.00 p. m.** to transact the following business:

#### ORDINARY BUSINESS

 To consider and adopt the Audited Financial Statements of the Company for the financial year ended March 31, 2022 and the reports of the Board of Directors ("the Board") and Auditors thereon and in this regard, pass the following resolution as Ordinary Resolutions:

"**RESOLVED THAT** the Audited Financial Statements of the Company for the financial year ended March 31, 2022 and the reports of the Board of Directors ("the Board") and Auditors thereon laid before this meeting, be and are hereby considered and adopted."

2. To regularize the appointment of S D P M & Co., Chartered Accountants. To consider and, if thought fit, to pass the following resolution as an Ordinary Resolution:-

**"RESOLVED THAT**, pursuant to the provisions of Section 139(8) of the Companies Act, 2013 read with the Companies (Audit and Auditors) Rules, 2014 (The Rules), including any statutory modification(s) thereof for the time being in force and pursuant to recommendation made by the Board of Directors at its meeting held on 23<sup>rd</sup> May, 2022, S D P M & CO., Chartered Accountants, (Firm Registration No. 126741W), and appointment at Extra-ordinary General Meeting be and are hereby regularized as the Auditors of the Company from the conclusion of this Meeting to hold such office for a period of five years till the conclusion of the 34<sup>th</sup> Annual General Meeting.

**3.** To appoint Mr. Shailesh Shah, who retires by rotation and being eligible, offers himself for re-appointment as a Managing Director and in this regard, pass the following resolution as an **Ordinary Resolution**:

"**RESOLVED THAT** pursuant to provisions of Section 152 of the Companies Act, 2013, Mr. Shailesh Shah (DIN: 00777653), who retires by rotation at this meeting and being eligible has offered himself for reappointment, be and is hereby re- appointed as a Managing Director of the Company, liable to retire by rotation." – power to board to decide the terms and conditions

#### SPECIAL BUSINESS

**4.** To regularize the appointment of Daxesh Bhupendrabhai Shah as Director of the Company.

To consider and if thought fit, to pass with or without modification(s), the following resolution as a **Special Resolution**.

"**RESOLVED THAT** pursuant to provisions of section 149, 152, 160 and all other applicable provisions of the Companies Act, 2013 ("the Act") and the Companies (Appointment and Qualification of Directors) Rules, 2014 (including any statutory modification(s) or re-enactment thereof for the time being in force) as per Article of Association of the Company and Regulation 19(4) read with Part D of Schedule II of Securities and Exchange Board of India (Listing Obligations and Disclosure Requirements) Regulations 2015, regulations, notifications and circulars of Reserve Bank of India and other applicable laws Mr. Daxesh Bhupendrabhai Shah (DIN:00325284) who was appointed as additional director of the Company with effect from 18/12/2021 by the Board of Directors pursuant to Section 161 of the Act and as recommended by the Nomination and Remuneration Committee and who holds office only upto date of the ensuing Annual General Meeting of the Company and is hereby appointed as Executive Directors by rotation.

**RESOLVED FURTHER THAT** the Board of Directors of the Company be and is hereby authorized to do all acts and to take all such steps as may be necessary, proper or expedient to give effect to this resolution"

5. To regularize the appointment of Samir Rohitbhai Shah as Director of the Company

To consider and if thought fit, to pass with or without modification(s), the following resolution as a **Special Resolution**.

"**RESOLVED THAT** pursuant to provisions of section149, 152, 160 and all other applicable provisions of the Companies Act, 2013 ("the Act") and the Companies (Appointment and Qualification of Directors) Rules, 2014 (including any statutory modification(s) or re-enactment thereof for the time being in force), Article of Association of the Company and Regulation 19(4) read with Part D of Schedule II of Securities and Exchange Board of India (Listing Obligations and Disclosure Requirements) Regulations 2015, regulations, notifications and circulars of Reserve Bank of India and other applicable laws Mr. Samir Rohitbhai Shah (DIN:05214387)who was appointed as additional director of the Company with effect from 18/12/2021 by the Board of Directors pursuant to Section 161 of the Act and as recommended by the Nomination and Remuneration Committee and who holds office only upto date of the ensuing Annual General Meeting of the Company and is hereby appointed as Executive Director of the Company, whose period of office will be liable to determination by retirement of directors by rotation.

**RESOLVED FURTHER THAT** the Board of Directors of the Company be and is hereby authorized to do all acts and to take all such steps as may be necessary, proper or expedient to give effect to this resolution"

| HIPOLIN LIMITED                        | Date:- 05/09/2022<br>By Order of the Board, |  |
|----------------------------------------|---------------------------------------------|--|
|                                        | For, Hipolin Limited                        |  |
| CIN:L24240GJ1994PLC021719              |                                             |  |
| Registered Office:                     | Sd/-                                        |  |
| Survey No. 2/2, Paiki, Mouje<br>Behind | Prachi Nahar                                |  |
| Safe Express Logistic, Changodar,      | ACS - 62217                                 |  |
| Sanand Ahmedabad 382213                | Company Secretary                           |  |

#### NOTES:

- **1.** The Explanatory Statement pursuant to Section 102 of the Companies Act, 2013, which sets out details relating to Special Business to be transacted at the annual general meeting, is annexed and forms part of this Notice. Further additional information with respect to Item no. 4 and 5 is also annexed hereto.
- **2.** A person can act as a proxy on behalf of members not exceeding fifty (50) and holding in the aggregate not more than 10% of the total share capital of the company carrying voting rights. In case a proxy is proposed to be appointed by a member holding more than 10% of the total share capital of the company carrying voting rights, then such proxy shall not act as a proxy for any other person or member. In case of joint holders attending the meeting, only such joint holder who is higher in the order of names will be entitled to vote.
- **3. Corporate Members:** Corporate Members intending to send their authorized representatives are requested to send a duly certified copy of the Board Resolution authorizing the representatives to attend and vote at the 29<sup>th</sup> Annual General Meeting same should be deposited with the Company/ RTA/ Scrutinizer.
- 4. Pursuant to the Circular No. 14/2020 dated April 08, 2020, issued by the Ministry of Corporate Affairs, the facility to appoint proxy to attend and cast vote for the members is not available for this EGM/AGM. However, the Body Corporates are entitled to appoint authorised representatives to attend the EGM/AGM through VC/OAVM and participate there at and cast their votes through e-voting.
- 5. The Members can join the EGM/AGM in the VC/OAVM mode 15 minutes before and after the scheduled time of the commencement of the Meeting by following the procedure mentioned in the Notice. The facility of participation at the EGM/AGM through VC/OAVM will be made available for 1000 members on first come first served basis. This will not include large Shareholders (Shareholders holding 2% or more shareholding), Promoters, Institutional Investors, Directors, Key Managerial Personnel, the Chairpersons of the Audit Committee, Nomination and Remuneration Committee and Stakeholders Relationship Committee, Auditors etc. who are allowed to attend the EGM/AGM without restriction on account of first come first served basis.
- 6. The attendance of the Members attending the EGM/AGM through VC/OAVM will be counted for the purpose of reckoning the quorum under Section 103 of the Companies Act, 2013.
- 7. Pursuant to the provisions of Section 108 of the Companies Act, 2013 read with Rule 20 of the Companies (Management and Administration) Rules, 2014 (as amended) and Regulation 44 of SEBI (Listing Obligations & Disclosure Requirements) Regulations 2015 (as amended), and the Circulars issued by the Ministry of Corporate Affairs dated April 08, 2020, April 13, 2020 and May 05, 2020 the Company is providing facility of remote e-Voting to its Members in respect of the business to be transacted at the EGM/AGM. For this purpose, the Company has entered into an agreement with National Securities Depository Limited (NSDL) for facilitating voting through electronic means, as the authorized agency. The facility of casting votes by a member using remote e-Voting system as well as venue voting on the date of the EGM/AGM will be provided by NSDL.
- 8. In line with the Ministry of Corporate Affairs (MCA) Circular No. 17/2020 dated April 13, 2020, the Notice calling the EGM/AGM has been uploaded on the website of the Company at www.hipolin.com. The Notice can also be accessed from the websites of the Stock Exchanges i.e. BSE Limited and National Stock Exchange of India Limited at www.bseindia.com and www.nseindia.com respectively and the EGM/AGM Notice is also available on the website of NSDL (agency for providing the Remote e-Voting facility) i.e. www.evoting.nsdl.com.
- EGM/AGM has been convened through VC/OAVM in compliance with applicable provisions of the Companies Act, 2013 read with MCA Circular No. 14/2020 dated April 08, 2020 and MCA Circular No. 17/2020 dated April 13, 2020, MCA Circular No. 20/2020 dated May 05, 2020 and MCA Circular No. 2/2021 dated January 13, 2021.

THE INSTRUCTIONS FOR MEMBERS FOR REMOTE E-VOTING AND JOINING GENERAL MEETING ARE AS UNDER:-

The remote e-voting period begins on 25<sup>th</sup> September, 2022 at 09:00 A.M. and ends on 27<sup>th</sup> September, 2022 at 5:00 P.M. The remote e-voting module shall be disabled by NSDL for voting thereafter. The Members, whose names appear in the Register of Members / Beneficial Owners as on the record date (cut-off date) i.e. 21<sup>st</sup> September, 2022, may cast their vote electronically. The voting right of shareholders shall be in proportion to their share in the paid-up equity share capital of the Company as on the cut-off date, being 22<sup>nd</sup> September, 2021.

#### How do I vote electronically using NSDL e-Voting system?

The way to vote electronically on NSDL e-Voting system consists of "Two Steps" which are mentioned below:

#### Step 1: Access to NSDL e-Voting system

# A) Login method for e-Voting and joining virtual meeting for Individual shareholders holding securities in demat mode

In terms of SEBI circular dated December 9, 2020 on e-Voting facility provided by Listed Companies, Individual shareholders holding securities in demat mode are allowed to vote through their demat account maintained with Depositories and Depository Participants. Shareholders are advised to update their mobile number and email Id in their demat accounts in order to access e-Voting facility.

Login method for Individual shareholders holding securities in demat mode is given below:

| Type of<br>shareholders                                                            | Login Method                                                                                                    |
|------------------------------------------------------------------------------------|----------------------------------------------------------------------------------------------------|
| Individual<br>Shareholders<br>holding<br>securities in<br>demat mode<br>with NSDL. | <ol> <li>Existing IDeAS user can visit the e-Services website of NSDL Viz.<br/>https://eservices.nsdl.com either on a Personal Computer or on a<br/>mobile. On the e-Services home page click on the "Beneficial<br/>Owner" icon under "Login" which is available under 'IDeAS'<br/>section , this will prompt you to enter your existing User ID and<br/>Password. After successful authentication, you will be able to see e-<br/>Voting services under Value added services. Click on "Access to e-<br/>Voting" under e-Voting services and you will be able to see e-Voting<br/>page. Click on company name or e-Voting service provider i.e.<br/>NSDL and you will be re-directed to e-Voting website of NSDL for<br/>casting your vote during the remote e-Voting period or joining virtual<br/>meeting &amp; voting during the meeting.</li> </ol> |
|                                                                                    | <ol> <li>If you are not registered for IDeAS e-Services, option to register is<br/>available at <u>https://eservices.nsdl.com</u>. Select "Register Online<br/>for IDeAS Portal" or click at<br/><u>https://eservices.nsdl.com/SecureWeb/IdeasDirectReg.jsp</u></li> </ol>                                                                                                    |
|                                                                                    | 3. Visit the e-Voting website of NSDL. Open web browser by typing the following URL: <u>https://www.evoting.nsdl.com/</u> either on a Personal Computer or on a mobile. Once the home page of e-Voting system is launched, click on the icon "Login" which is available under 'Shareholder/Member' section. A new screen will open. You will have to enter your User ID (i.e. your sixteen digit demat account number hold with NSDL), Password/OTP and a Verification Code as shown on the screen. After successful authentication, you will be redirected to NSDL Depository site wherein you can see e-Voting page. Click on                                                                                                    |

|                                                                                                    | <ul> <li>company name or e-Voting service provider i.e. NSDL and you will be redirected to e-Voting website of NSDL for casting your vote during the remote e-Voting period or joining virtual meeting &amp; voting during the meeting.</li> <li>Shareholders/Members can also download NSDL Mobile App "NSDL Speede" facility by scanning the QR code mentioned below for seamless voting experience.</li> <li>NSDL Mobile App is available on App Store App Store App St</li></ul> |
|----------------------------------------------------------------------------------------------------|----------------------------------------------------------------------------------------------------|
| Individual<br>Shareholders<br>holding<br>securities in<br>demat mode<br>with CDSL                                              | <ol> <li>Existing users who have opted for Easi / Easiest, they can login<br/>through their user id and password. Option will be made available to<br/>reach e-Voting page without any further authentication. The URL for<br/>users to login to Easi / Easiest are<br/><u>https://web.cdslindia.com/myeasi/home/login</u> or<br/><u>www.cdslindia.com</u> and click on New System Myeasi.</li> <li>After successful login of Easi/Easiest the user will be also able to see<br/>the E Voting Menu. The Menu will have links of <b>e-Voting service</b><br/><b>provider i.e. NSDL.</b> Click on <b>NSDL</b> to cast your vote.</li> <li>If the user is not registered for Easi/Easiest, option to register is<br/>available at</li> </ol>                                                                                                    |
|                                                                                                    | <ul> <li>Alternatively, the user can directly access e-Voting page by providing demat Account Number and PAN No. from a link in www.cdslindia.com home page. The system will authenticate the user by sending OTP on registered Mobile &amp; Email as recorded in the demat Account. After successful authentication, user will be provided links for the respective ESP i.e. NSDL where the e-Voting is in progress.</li> </ul>                                                                                                    |
| Individual<br>Shareholders<br>(holding<br>securities in<br>demat mode)<br>login through<br>their<br>depository<br>participants | You can also login using the login credentials of your demat account through<br>your Depository Participant registered with NSDL/CDSL for e-Voting facility.<br>upon logging in, you will be able to see e-Voting option. Click on e-Voting<br>option, you will be redirected to NSDL/CDSL Depository site after successful<br>authentication, wherein you can see e-Voting feature. Click on company<br>name or e-Voting service provider i.e. NSDL and you will be redirected to e-<br>Voting website of NSDL for casting your vote during the remote e-Voting<br>period or joining virtual meeting & voting during the meeting.                                                                                                    |

**Important note:** Members who are unable to retrieve User ID/ Password are advised to use Forget User ID and Forget Password option available at abovementioned website.

# Helpdesk for Individual Shareholders holding securities in demat mode for any technical issues related to login through Depository i.e. NSDL and CDSL.

| Login type                                                               | Helpdesk details                                                                                                    |
|--------------------------------------------------------------------------|----------------------------------------------------------------------------------------------------|
| Individual Shareholders<br>holding securities in demat<br>mode with NSDL | Members facing any technical issue in login can contact NSDL helpdesk by sending a request at <u>evoting@nsdl.co.in</u> or call at toll free no.: 1800 1020 990 and 1800 22 44 30    |
| Individual Shareholders<br>holding securities in demat<br>mode with CDSL | Members facing any technical issue in login can contact CDSL<br>helpdesk by sending a request at<br>helpdesk.evoting@cdslindia.com or contact at 022- 23058738<br>or 022-23058542-43 |

B) Login Method for e-Voting and joining virtual meeting for shareholders other than Individual shareholders holding securities in demat mode and shareholders holding securities in physical mode.

How to Log-in to NSDL e-Voting website?

- 1. Visit the e-Voting website of NSDL. Open web browser by typing the following URL: <u>https://www.evoting.nsdl.com/</u> either on a Personal Computer or on a mobile.
- 2. Once the home page of e-Voting system is launched, click on the icon "Login" which is available under 'Shareholder/Member' section.
- 3. A new screen will open. You will have to enter your User ID, your Password/OTP and a Verification Code as shown on the screen. Alternatively, if you are registered for NSDL eservices i.e. IDEAS, you can log-in at <u>https://eservices.nsdl.com/</u> with your existing IDEAS login. Once you log-in to NSDL eservices after using your log-in credentials, click on e-Voting and you can proceed to Step 2 i.e. Cast your vote electronically.
- 4. Your User ID details are given below :

| Manner of holding shares i.e. Demat<br>(NSDL or CDSL) or Physical | Your User ID is:                                                                                                    |
|-------------------------------------------------------------------|----------------------------------------------------------------------------------------------------|
| a) For Members who hold shares in demat account with NSDL.        | 8 Character DP ID followed by 8 Digit Client<br>ID<br>For example if your DP ID is IN300*** and<br>Client ID is 12***** then your user ID is<br>IN300***12*****.   |
| b) For Members who hold shares in demat account with CDSL.        | 16 Digit Beneficiary ID<br>For example if your Beneficiary ID is<br>12************** then your user ID is<br>12*******                                             |
| c) For Members holding shares in Physical<br>Form.                | EVEN Number followed by Folio Number<br>registered with the company<br>For example if folio number is 001*** and<br>EVEN is 101456 then user ID is<br>101456001*** |

- 5. Password details for shareholders other than Individual shareholders are given below:a) If you are already registered for e-Voting, then you can user your existing password to login and cast your vote.
  - b) If you are using NSDL e-Voting system for the first time, you will need to retrieve the 'initial password' which was communicated to you. Once you retrieve your 'initial

password', you need to enter the 'initial password' and the system will force you to change your password.

- c) How to retrieve your 'initial password'?
  - (i) If your email ID is registered in your demat account or with the company, your 'initial password' is communicated to you on your email ID. Trace the email sent to you from NSDL from your mailbox. Open the email and open the attachment i.e. a .pdf file. Open the .pdf file. The password to open the .pdf file is your 8 digit client ID for NSDL account, last 8 digits of client ID for CDSL account or folio number for shares held in physical form. The .pdf file contains your 'User ID' and your 'initial password'.
  - (ii) If your email ID is not registered, please follow steps mentioned below in process for those shareholders whose email ids are not registered.
- 6. If you are unable to retrieve or have not received the "Initial password" or have forgotten your password:
  - a) Click on "Forgot User Details/Password?" (If you are holding shares in your demat account with NSDL or CDSL) option available on www.evoting.nsdl.com.
  - b) <u>Physical User Reset Password?</u>" (If you are holding shares in physical mode) option available on <u>www.evoting.nsdl.com</u>.
  - c) If you are still unable to get the password by aforesaid two options, you can send a request at <u>evoting@nsdl.co.in</u> mentioning your demat account number/folio number, your PAN, your name and your registered address etc.
  - d) Members can also use the OTP (One Time Password) based login for casting the votes on the e-Voting system of NSDL.
- 7. After entering your password, tick on Agree to "Terms and Conditions" by selecting on the check box.
- 8. Now, you will have to click on "Login" button.
- 9. After you click on the "Login" button, Home page of e-Voting will open.

#### Step 2: Cast your vote electronically and join General Meeting on NSDL e-Voting system.

# How to cast your vote electronically and join General Meeting on NSDL e-Voting system?

- 1. After successful login at Step 1, you will be able to see all the companies "EVEN" in which you are holding shares and whose voting cycle and General Meeting is in active status.
- Select "EVEN" of company for which you wish to cast your vote during the remote e-Voting period and casting your vote during the General Meeting. For joining virtual meeting, you need to click on "VC/OAVM" link placed under "Join Meeting".
- 3. Now you are ready for e-Voting as the Voting page opens.
- 4. Cast your vote by selecting appropriate options i.e. assent or dissent, verify/modify the number of shares for which you wish to cast your vote and click on "Submit" and also "Confirm" when prompted.
- 5. Upon confirmation, the message "Vote cast successfully" will be displayed.
- 6. You can also take the printout of the votes cast by you by clicking on the print option on the confirmation page.
- 7. Once you confirm your vote on the resolution, you will not be allowed to modify your vote.